## 宏信证券通达信客户端

## 报价回购功能"权限开启"及"购买28天产品"操作步骤

宏信证券有限责任公司 信息技术中心 2015 年 12 月 25 日

第1页

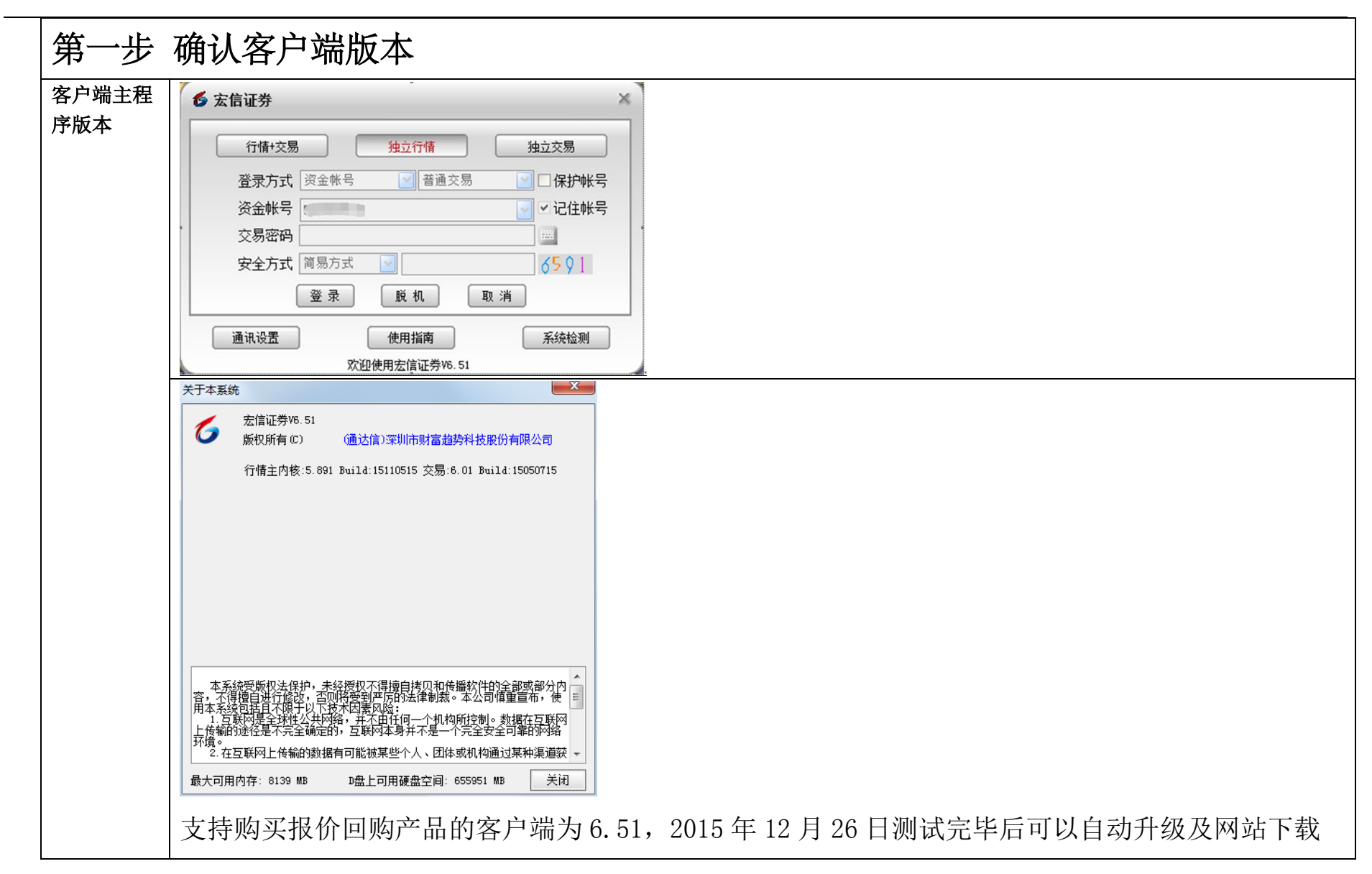

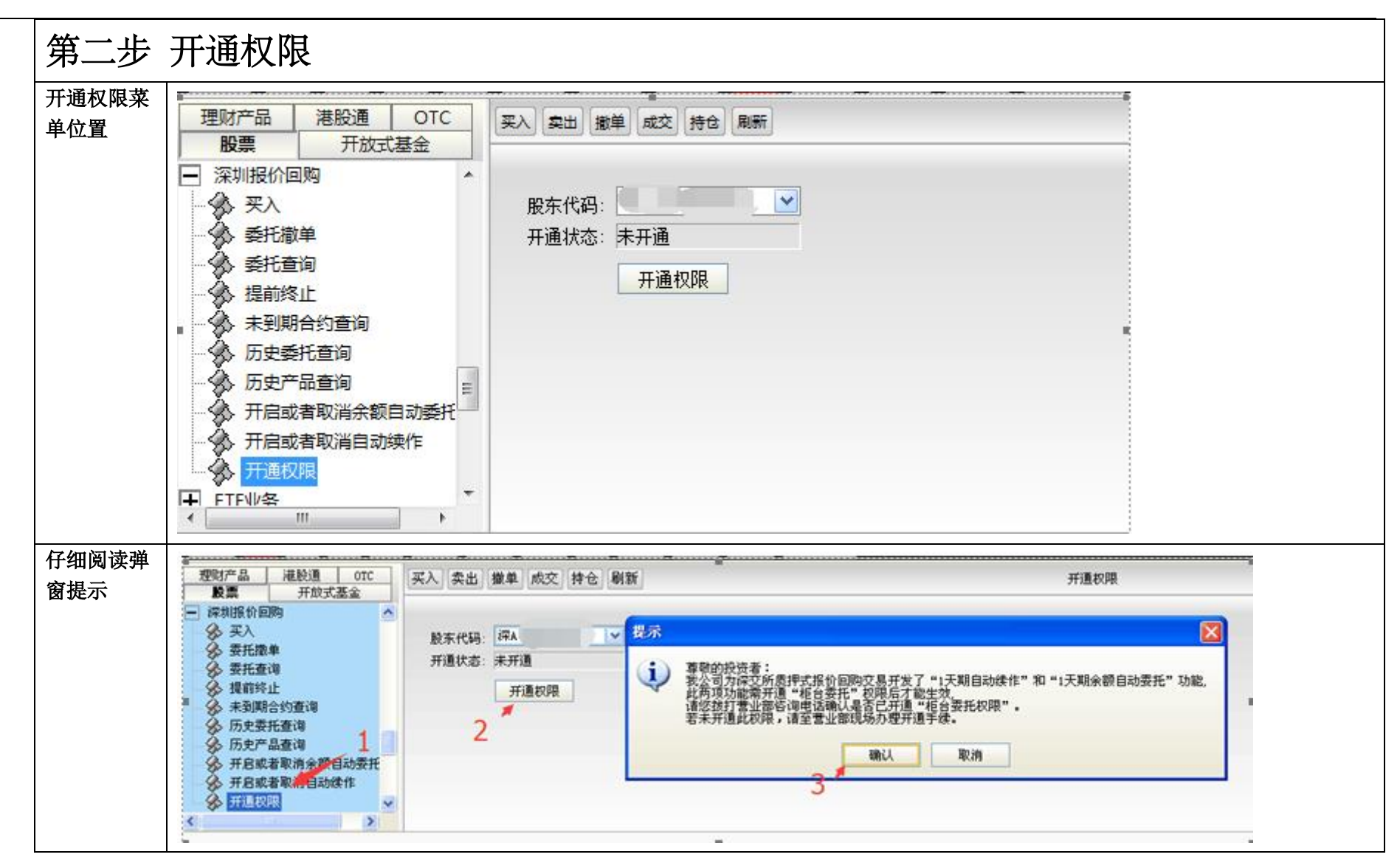

| <del>~</del> |         | 质押式报价回购产品资料概要                 |  |
|--------------|---------|-------------------------------|--|
|              | 产品发行人:; | 宏信证券有限责任公司                    |  |
|              | 产品类型    | 现金管理类产品                       |  |
|              |         | 证券公司将符合《质押式报价回购交易及登记结算业务办法》规  |  |
|              |         | 定的自有资产作为质押物,以质押物折算后的标准券数量所对应  |  |
|              | 产品定义    | 金额作为融资的额度,通过报价方式向证券公司符合条件的客户  |  |
|              |         | 融入资金,同时约定证券公司在回购到期时向客户返还融入资金、 |  |
|              |         | 支付相应收益的交易。                    |  |

报价回购功能"权限开启"及"购买28天产品"操作步骤

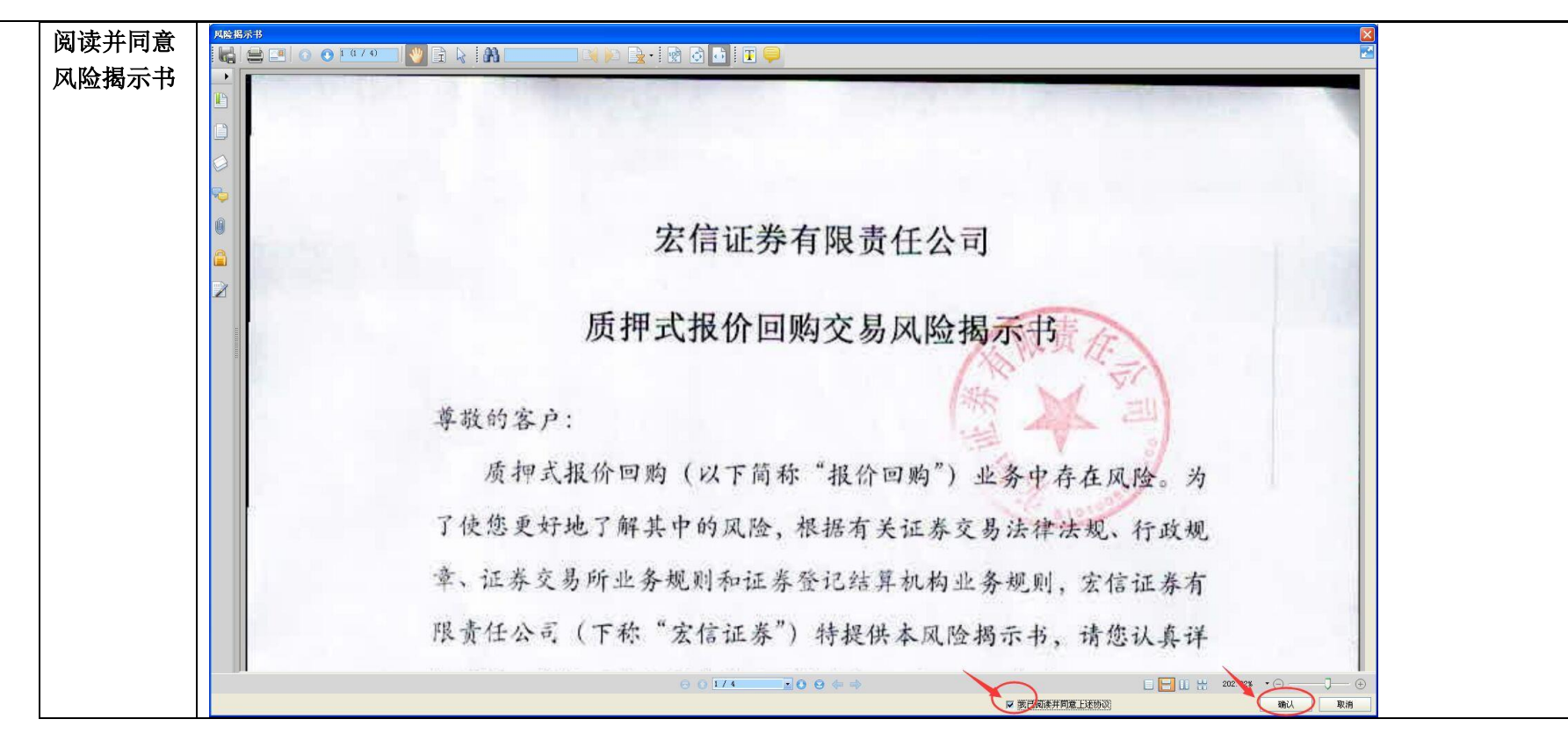

报价回购功能"权限开启"及"购买28天产品"操作步骤

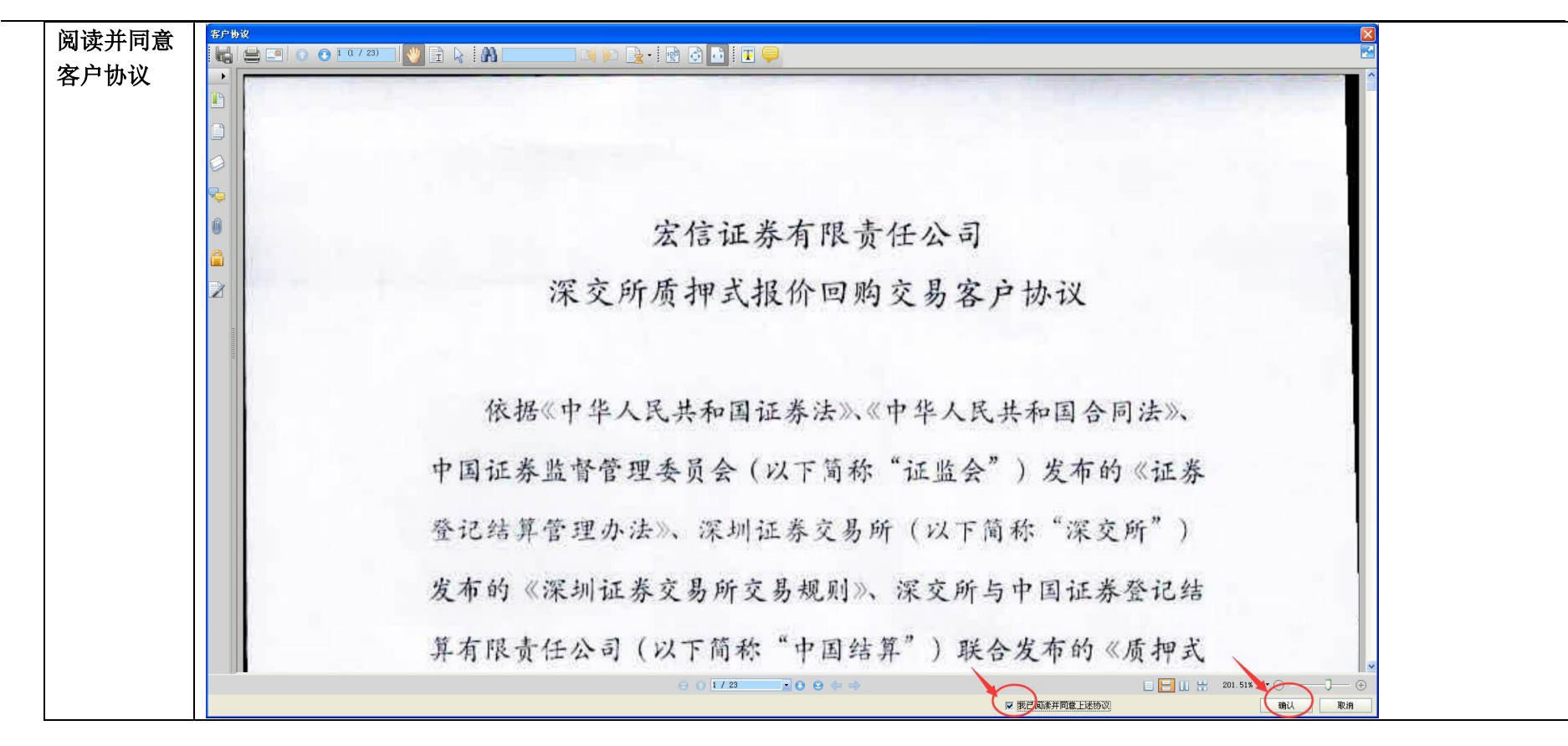

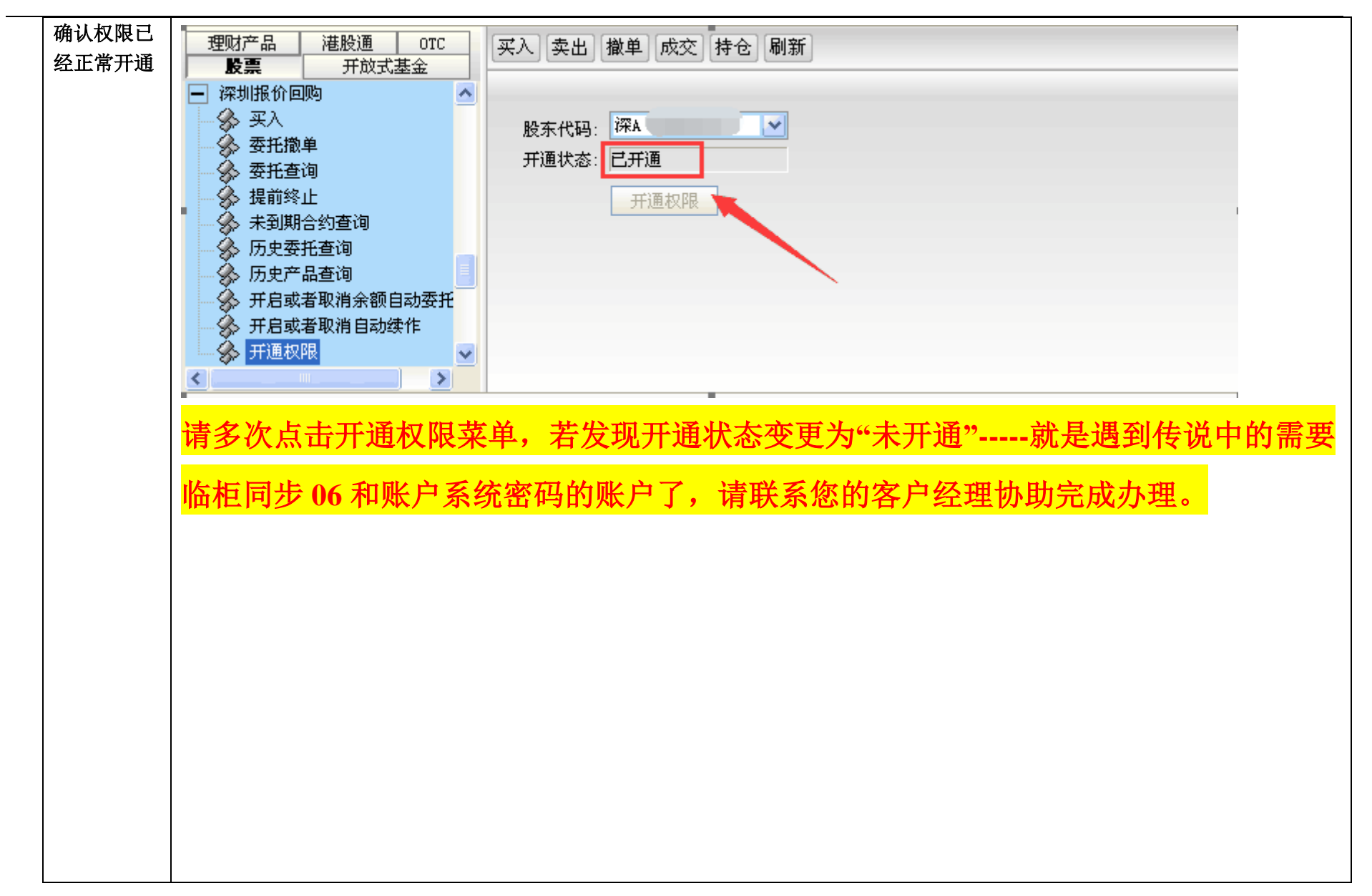

报价回购功能"权限开启"及"购买28天产品"操作步骤

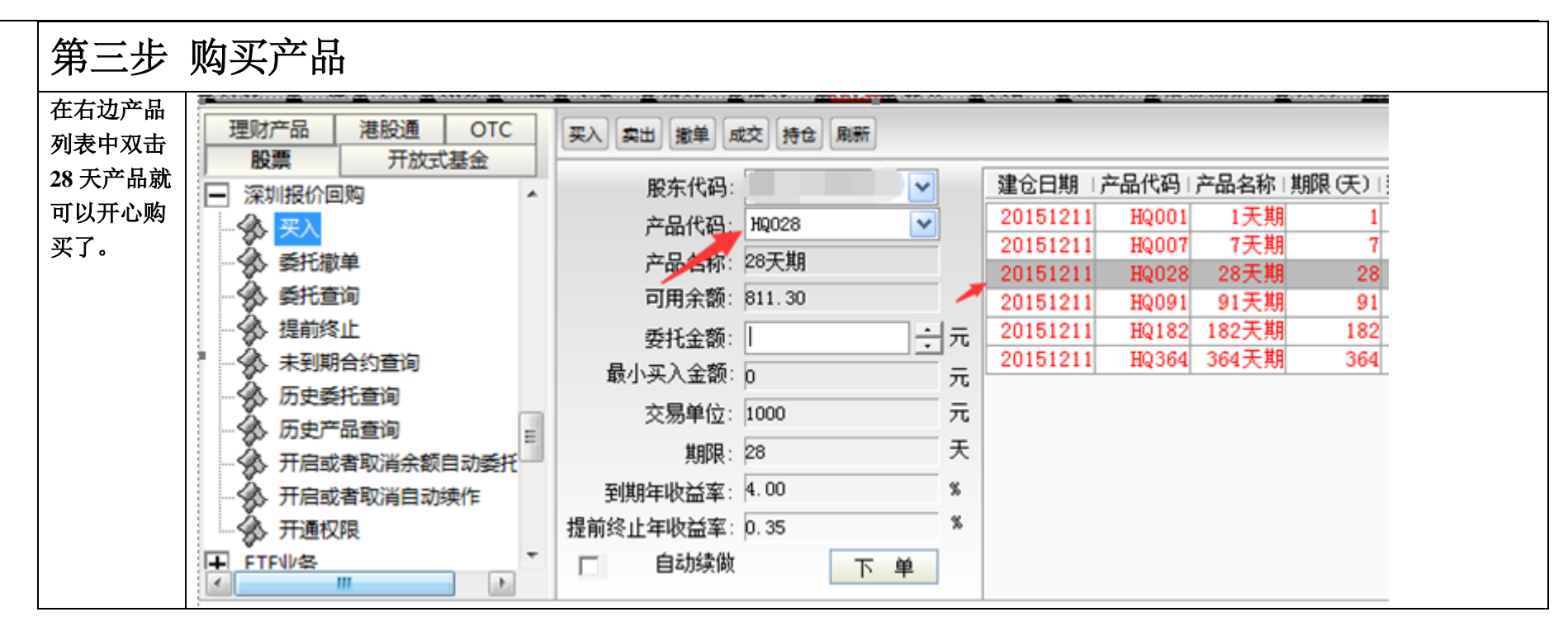